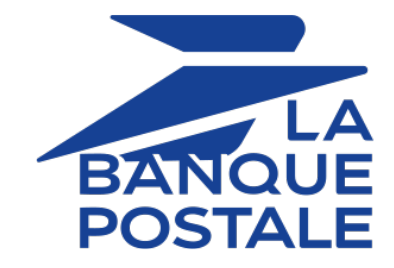

# Payment order batch import

# **Implementation Guide**

Document version 1.4.1

# Contents

| 1. HISTORY OF THE DOCUMENT                           | 3      |
|------------------------------------------------------|--------|
| 2. CREATING A FILE CONTAINING E-MAIL PAYMENT ORDERS  | 4      |
| 2.1. Naming rules<br>2.2 V1 Format                   | 4<br>4 |
| 2.3. Importing a file                                | 8      |
| 3. CREATING A FILE CONTAINING INVOICE PAYMENT ORDERS | 10     |
| 3.1. The "invoice payment" service                   | 10     |
| 3.2. Naming rules                                    | 11     |
| 3.3. V1 Format                                       |        |
| 3.4. Importing a file                                | 15     |
| 4. OBTAINING HELP                                    | 17     |
| 5. APPENDIX                                          |        |
| 5.1. List of supported currencies                    | 18     |

# 1. HISTORY OF THE DOCUMENT

| Version | Author            | Date       | Comment                                                                                                    |
|---------|-------------------|------------|----------------------------------------------------------------------------------------------------|
| 1.4.1   | La Banque Postale | 11/3/2021  | <ul> <li>Addition of <i>The "invoice payment" service</i> chapter.</li> <li>Addition of the invoice payment orders file import.</li> </ul> |
| 1.4     | La Banque Postale | 10/20/2021 | Initial version.                                                                                                    |

This document and its contents are confidential. It is not legally binding. Any reproduction and / or distribution of all or part of this document or its content to a third party is strictly prohibited or subject to prior written authorization from La Banque Postale. All rights reserved.

## 2.1. Naming rules

By default, there are no restrictions when it comes to the names of the imported files.

However, if you want to use Microsoft Excel for generating your file, you must save the spreadsheet in "CSV (DOS) (\*.csv)" format.

To do so:

- 1. Open the workbook you want to save.
- 2. Click File > Save As.
- **3.** Under **Places**, pick the place where you want to save the workbook. For example, pick **Computer** to save it in a local folder like your **Documents**.
- 4. In the Save As, dialog box, navigate to the location you want.
- 5. In the Save as type list, click the "CSV (DOS) (\*.csv)" file format.
- 6. In the File name box, accept the suggested name or type a new name for the workbook.

Filename example: import\_202104.csv

## 2.2. V1 Format

Each file must consist of a series of records.

A "record" is a list of parameters separated by the ";" character ending with a carriage return.

The files are structured as follows:

- A header record containing transmission details.
- A variable number of records, each corresponding to a payment order.

#### Notes for Microsoft Excel users

- A "record" corresponds to a line in the spreadsheet.
- The header record is the first line of the file.
- The positions ("Pos.") indicated in the tables below (01, 02 etc.) correspond to the columns of your spreadsheet. For example: "Pos. 01" corresponds to the column A, "Pos. 02" corresponds to the column B.
- If you do not want to enter the data, leave the corresponding cell empty.
- Make sure all the cells are in "Text" format.

#### The header record

| Pos. | Description    | Values   |
|------|----------------|----------|
| 01   | Header version | 01       |
| 02   | Shop ID        | 12345678 |

| Pos. | Description | Values             |
|------|-------------|--------------------|
| 03   | Mode        | TEST or PRODUCTION |
| 04   | Channel     | MAIL               |

#### Detail record

| Pos. | Description                                                                                                    |
|------|----------------------------------------------------------------------------------------------------|
| 01   | Description: Defines the action to be performed. If the field is sent empty, the "PAYMENT"<br>value is applied by default.<br>Type: VARCHAR   Length: 32   Optional<br>Hosted Payment Form equivalent: vads_page_action<br>REST API equivalent: formAction<br>Possible values: |
|      | PAYMENT: Payment.                                                                                                    |
|      | • <b>REGISTER</b> : Recording of the payment method, without payment.<br>Requires an amount set to "0". Not compatible with the use of the data collection form.                                                                                                    |
|      | • <b>REGISTER_PAY</b> : Recording of the payment method during the payment. Not compatible with the use of the data collection form.                                                                                                    |
|      | • <b>ASK_REGISTER_PAY</b> : Payment with possibility for the cardholder to record the payment method. Not compatible with the use of the data collection form.                                                                                                    |
|      | E.g.: PAYMENT                                                                                                    |
| 02   | Description: Payment order reference or order ID. The only accepted special character is "-".<br>Type: VARCHAR   Length: 64   Optional<br>Hosted Payment Form equivalent: <b>vads_order_id</b>                                                                                 |
|      | REST API equivalent: <b>orderid</b>                                                                                                    |
| 02   | E.g.: CA-1254                                                                                                    |
| 03   | The amount cannot be populated with 0, unless the operation to be performed (Position 01) is "REGISTER".                                                                                                    |
|      | Type: NUMERIC   Length: 13   Required                                                                                                    |
|      | Hosted Payment Form equivalent: vads_amount                                                                                                    |
|      | REST API equivalent: <b>amount</b>                                                                                                    |
| 04   | L.g.: 4323 101 LON 43.23                                                                                                    |
| 04   | Type: NUMERIC   Length: 3   Required                                                                                                    |
|      | Must correspond to the currency of the company.                                                                                                    |
|      | Hosted Payment Form equivalent: vads_currency                                                                                                    |
|      | REST API equivalent: <b>currency</b>                                                                                                    |
|      | E.g.: 978 for euro (EUR) (See chapter List of supported currencies on page 18 in appendix)                                                                                                    |
| 05   | Description: Buyer's e-mail address.                                                                                                    |
|      | Type: VARCHAR   Length: 255   Required                                                                                                    |
|      | Hosted Payment Form equivalent: vads_cust_email                                                                                                    |
|      | REST API equivalent: <b>customer.email</b><br>E.g.: sample@example.net                                                                                                    |
| 06   | Description: Validation mode. For more information, see the chapter <b>Configuring the default</b>                                                                                                    |
| 00   | validation mode of the "Transaction management" user manual.                                                                                                    |
|      | Type: NUMERIC   Length: 1   Optional                                                                                                    |
|      | Hosted Payment Form equivalent: vads_validation_mode                                                                                                    |
|      | REST API equivalent: cardOptions.manualValidation                                                                                                    |

| Pos. | Description                                                                                                    |  |  |  |  |
|------|----------------------------------------------------------------------------------------------------|--|--|--|--|
|      | Possible values:                                                                                                    |  |  |  |  |
|      | O: for automatic validation                                                                                                    |  |  |  |  |
|      | • 1: for manual validation                                                                                                    |  |  |  |  |
|      | Empty: for using the default validation mode.                                                                                                    |  |  |  |  |
|      | E.g.: 0                                                                                                    |  |  |  |  |
| 07   | Description: Description of the invoice. The field is ignored for an e-mail payment order.<br>Type: VARCHAR   Length: 255   Optional                                                                                                    |  |  |  |  |
| 08   | Description: Expiry date of the payment order. Cannot be before the current date and may not<br>exceed 90 days. If this parameter is not sent, the value defined in the shop configuration will<br>be applied (Settings > Shop menu, Configuration tab).<br>Type: NUMERIC   Length: 8   Optional<br>Hosted Payment Page equivalent: N/A<br>REST API equivalent: expirationDate<br>E.g.: 20210603 |  |  |  |  |
| 09   | Description: Field specific to Latin America. Tax rate applied to the entire order. The value must<br>be the percentage to be applied (19.6 for 19.6%).<br>Type: NUMERIC   Length: 4   Optional<br>Hosted Payment Form equivalent: <b>vads_tax_rate</b><br>REST API equivalent: <b>taxRate</b><br>E.g.: 19.6                                                                                     |  |  |  |  |
| 10   | Description: Merchant preference regarding 3DS authentication. If the field is sent empty, the<br>"NO_PREFERENCE" value is applied by default.<br>Type: VARCHAR   Length: 32   Optional<br>Hosted Payment Form equivalent: vads_threeds_mpi<br>REST API equivalent: strongAuthentication<br>Possible values:                                                                                     |  |  |  |  |
|      | FRICTIONLESS: Authentication request without buyer interaction.                                                                                                    |  |  |  |  |
|      | NO_PREFERENCE: Transfer to the card issuer.                                                                                                    |  |  |  |  |
|      | CHALLENGE_REQUESTED: Authentication request with buyer interaction.                                                                                                    |  |  |  |  |
|      | CHALLENGE_MANDATE: Authentication request with buyer interaction for regulatory reasons.                                                                                                    |  |  |  |  |
|      | E.g.: NO_PREFERENCE                                                                                                    |  |  |  |  |
| 11   | Description: Using the data collection form. May be sent with the 'true' value only if the action<br>be performed is PAYMENT.<br>Type: BOOLEAN   Length: 1   Optional<br>Hosted Payment Page equivalent: <b>N/A</b><br>REST API equivalent: <b>dataCollectionForm</b><br>Possible values:                                                                                                    |  |  |  |  |
|      | • true                                                                                                    |  |  |  |  |
|      | false (default value)                                                                                                    |  |  |  |  |
|      | E.g.: true                                                                                                    |  |  |  |  |

File samples

#### • basic example:

```
01;12345678;TEST;MAIL
PAYMENT;CX-1254;3000;978;sample@example.net;;;;;
REGISTER;CX-1255;0;978;sample@example.net;;;;;
REGISTER_PAY;CX-1256;3990;978;sample@example.net;;;;;
ASK_REGISTER_PAY;CX-1257;11000;978;sample@example.net;;;;;
```

#### • advanced example:

```
01;12345678;TEST;MAIL

PAYMENT;CX-1254;3000;978;sample@example.net;0;;20210603;;NO_PREFERENCE;true

REGISTER;CX-1255;0;978;sample@example.net;0;;20210603;;NO_PREFERENCE;

REGISTER_PAY;CX-1256;3990;978;sample@example.net;0;;20210603;;NO_PREFERENCE;

ASK_REGISTER_PAY;CX-1257;11000;978;sample@example.net;0;;20210603;;NO_PREFERENCE;
```

Download the sample pack: *https://scelliuspaiement.labanquepostale.fr/doc/files/samples/sample-files.zip*.

You will find sample files in the MAIL folder.

- 1. In your Merchant Back Office, go to the following menu: Management > Payment orders.
- 2. Click Import, then E-mail payment orders.

| 🛃 Payme | ent ord | ers           |           |                            |       |               |    |                  |    |                        |       |                    |
|---------|---------|---------------|-----------|----------------------------|-------|---------------|----|------------------|----|------------------------|-------|--------------------|
| 🔾 Add 🗸 | 🔐 Tra   | nsaction deta | iil   📝 🤇 | Change the order   🙀 Resen | t   📆 | Change the da | te | 🔀 Cancel the ord | er | 🌾 Reactivate the order | Creat | e from   🌄 Import+ |
| Туре    | *       | Shop          | -         | Merchant order ref.        | -     | Amount        | -  | Currency         | *  | Exp. date              | Ψ     | Order status       |
|         |         |               |           |                            |       |               |    |                  |    |                        |       |                    |

- 3. Select the shop with which you wish to create the payment order.
- **4.** Two actions are available:
  - Control file format.

This option allows to control the structure and the file content.

In case of error, a report appears indicating the detected error and the line that contains it.

If the file is valid, a new window will prompt you to import the file.

• Import a file.

This option allows to control the structure and the file content and then create payment orders based on the file content.

In case of error, a report appears indicating the detected error and the line that contains it.

If the file is valid, a confirmation message is displayed. If you confirm the import, the payment orders are created and the e-mails sent automatically.

The tables below present the different types of errors related to e-mail payment orders.

• Errors in the **Header record** line

| Error message            | Description                                                                                                    |
|--------------------------|----------------------------------------------------------------------------------------------------|
| Incorrect header         | The first line of the file must be presented as follows " <b>01;shopId;MODE; MAIL</b> ".                                                                                                    |
| Incorrect header version | The first field of the header must be set to <b>"01"</b> .                                                                                                    |
| Wrong Shop ID            | The Shop ID must contain 8 digits and must correspond to the Shop selected for the file import.                                                                                                    |
| Incorrect mode           | Two possible values: "TEST" or "PRODUCTION".<br>Via the test "TEST payment orders" menu you<br>cannot send the PRODUCTION value.<br>Via the "Payment orders" menu you cannot send<br>the TEST value. |
| Incorrect channel        | The channel must be set to "MAIL".                                                                                                    |

#### • Errors in the **Detail record** line

| Error message              | Description                                                             |
|----------------------------|-------------------------------------------------------------------------|
| Wrong number of parameters | This message is returned in the following cases:                        |
|                            | The line is empty                                                       |
|                            | <ul> <li>One or several parameters are missing from the line</li> </ul> |

| Error message                               | Description                                                                                                    |
|---------------------------------------------|----------------------------------------------------------------------------------------------------|
|                                             | There is one or several extra parameters on the line                                                              |
| Invalid action                              | Possible values are:                                                                                              |
|                                             | • PAYMENT                                                                                                    |
|                                             | REGISTER                                                                                                    |
|                                             | REGISTER_PAY                                                                                                    |
|                                             | ASK_REGISTER_PAY                                                                                                  |
| Invalid action for the data collection form | Only the <b>PAYMENT</b> value is accepted if you wish to use the date collection form (Position 11 in the fiile). |
| Missing e-mail                              | The e-mail address is required.                                                                                   |
| Missing amount                              | The amount cannot be sent empty.                                                                                  |
| Invalid amount                              | The amount must be higher than 0 and must be expressed in the smallest unit of the currency.                      |
| Invalid amount for REGISTER action          | The amount must be equal to 0 in the case of recording a payment method without payment.                          |
| Missing currency                            | The currency cannot be sent empty.                                                                                |
| Incorrect Currency                          | The transmitted value must correspond to the ISO 4217 code (numeric code) of the company currency.                |
| Invalid e-mail                              | The transmitted e-mail address does not match the expected format.                                                |
| Invalid validation mode                     | Possible values: <b>0</b> or <b>1</b> .                                                                           |
| Invalid expiry date                         | Cannot be before the current date and may not exceed 90 days.                                                     |
| Invalid VAT rate                            | The transmitted VAT rate does not match the expected format.                                                      |
| Invalid 3DS preference                      | Possible values are                                                                                               |
|                                             | "FRICTIONLESS"                                                                                                    |
|                                             | "NO_PREFERENCE"                                                                                                   |
|                                             | "CHALLENGE_REQUESTED"                                                                                             |
|                                             | "CHALLENGE_MANDATE"                                                                                               |

## 3.1. The "invoice payment" service

The **invoice payment** service allows merchants without a website to accept invoice payments via a custom data collection form.

The service does not allow edition or injection of invoices but only the payment from the invoice reference provided by the merchant.

For more information on the data collection form, see our user guide.

Subscribing to the service implies that you create a shop and a data collection form dedicated to invoice payment.

If you are already using the data collection form for donation collection or captures not linked to an invoice number, you must request to open a second store for invoice payment. Contact the E-Banking Merchant Support Service to make the request.

If you are not using your data collection form at this time, it will be automatically associated with the invoice payment.

To be able to use the service in production, the merchant must have configured his/her data collection form and requested for it to be put into production.

Via their Merchant Back Office, the authorized merchant has an interface allowing him/her:

- To create invoice payment orders manually.
- To import a file containing a lot of invoice payment orders.

If the file is valid, the payment gateway creates all the payment orders defined in the file.

The merchant must communicate the URL of the data collection form as well as the invoice reference to the buyer.

The buyer accesses the form via his/her browser and fills in the reference of the invoice to be paid.

The system then retrieves the details of the invoice and pre-fills the amount to be paid.

The buyer fills in the required data and proceeds to payment.

Once the payment is completed, the status of the payment order is updated in the Merchant Back Office.

#### Note

This service is not compatible with payment by token, even if the buyer has already saved their payment method.

An invoice order cannot be paid in installments.

## 3.2. Naming rules

By default, there are no restrictions when it comes to the names of the imported files.

However, if you want to use Microsoft Excel for generating your file, you must save the spreadsheet in "CSV (DOS) (\*.csv)" format.

To do so:

- 1. Open the workbook you want to save.
- 2. Click File > Save As.
- **3.** Under **Places**, pick the place where you want to save the workbook. For example, pick **Computer** to save it in a local folder like your **Documents**.
- 4. In the Save As, dialog box, navigate to the location you want.
- 5. In the Save as type list, click the "CSV (DOS) (\*.csv)" file format.
- 6. In the File name box, accept the suggested name or type a new name for the workbook.

Filename example: *invoices\_202104.csv* 

### 3.3. V1 Format

Each file must consist of a series of records.

A "record" is a list of parameters separated by the ";" character ending with a carriage return.

The files are structured as follows:

- A header record containing transmission details.
- A variable number of records, each corresponding to a payment order.

#### **Notes for Microsoft Excel users**

- A "record" corresponds to a line in the spreadsheet.
- The header record is the first line of the file.
- The positions ("Pos.") indicated in the tables below (01, 02 etc.) correspond to the columns of your spreadsheet. For example: "Pos. 01" corresponds to the column A, "Pos. 02" corresponds to the column B.
- If you do not want to enter the data, leave the corresponding cell empty.
- Make sure all the cells are in "Text" format.

#### The header record

| Pos. | Description    | Values             |
|------|----------------|--------------------|
| 01   | Header version | 01                 |
| 02   | Shop ID        | 12345678           |
| 03   | Mode           | TEST or PRODUCTION |
| 04   | Channel        | INVOICE            |

#### **Detail record**

| Pos. | Description                                                                                                    |
|------|----------------------------------------------------------------------------------------------------|
| 01   | Description: Defines the action to be performed. If the field is sent empty, the "PAYMENT" value is applied by default.<br>Type: VARCHAR   Length: 32   Optional<br>Hosted Payment Form equivalent: vads_page_action<br>REST API equivalent: formAction<br>Possible value: PAYMENT                                                                                                    |
| 02   | Description: Unique invoice reference. The only accepted special character is "-".<br>Type: VARCHAR   Length: 64   Required<br>Hosted Payment Form equivalent: <b>vads_order_id</b><br>REST API equivalent: <b>orderId</b><br>E.g.: CX-1254                                                                                                    |
| 03   | Description: Transaction amount expressed in the smallest currency unit .<br>The amount cannot be populated with 0, unless the operation to be performed (Position 01)<br>is "REGISTER".<br>Type: NUMERIC   Length: 13   Required<br>Hosted Payment Form equivalent: <b>vads_amount</b><br>REST API equivalent: <b>amount</b><br>E.g.: 4525 for EUR 45.25                                                                                              |
| 04   | Description: Numeric code of the currency (ISO 4217 standard).<br>Type: NUMERIC   Length: 3   Required<br>Must correspond to the currency of the company.<br>Hosted Payment Form equivalent: <b>vads_currency</b><br>REST API equivalent: <b>currency</b><br>E.g.: 978 for euro (EUR) ( <i>See chapter List of supported currencies on page 18 in appendix</i> )                                                                                       |
| 05   | Description: Buyer's e-mail address.<br>Type: VARCHAR   Length: 255   Optional<br>Hosted Payment Form equivalent: vads_cust_email<br>REST API equivalent: customer.email<br>E.g.: sample@example.net                                                                                                    |
| 06   | <ul> <li>Description: Validation mode. For more information, see the chapter Configuring the default validation mode of the "Transaction management" user manual.</li> <li>Type: NUMERIC   Length: 1   Optional</li> <li>Hosted Payment Form equivalent: vads_validation_mode</li> <li>REST API equivalent: cardOptions.manualValidation</li> <li>Possible values:</li> <li>0: for automatic validation</li> <li>1: for manual validation</li> </ul>   |
|      | <ul> <li>Empty: for using the default validation mode.</li> <li>E.g.: 0</li> </ul>                                                                                                    |
| 07   | Description: Description of the invoice to be paid. This description will be displayed to the buyer after the entry of the invoice reference in the data collection form.<br>To guide the buyer and to reassure him/her, the "Description" area allows the merchant to display information specifying the invoice to his/her buyer.<br>This description is displayed when the buyer clicks the "?" symbol to the right of the "Reference" entry field. |

| Pos. | Description                                                                                          |  |  |  |  |  |  |
|------|----------------------------------------------------------------------------------------------------|--|--|--|--|--|--|
|      | To be in compliance with the GDPR, it is recommended to limit the display of personal                |  |  |  |  |  |  |
|      | information in this field.                                                                           |  |  |  |  |  |  |
|      | For example, for rent payment, specify the billing period and the reference of the                   |  |  |  |  |  |  |
|      | accommodation rather than the name of the tenant.                                                    |  |  |  |  |  |  |
|      | Type: VARCHAR   Length: 65   Optional                                                                |  |  |  |  |  |  |
|      | Hosted Payment Form equivalent: vads_order_description                                               |  |  |  |  |  |  |
|      | REST API equivalent: description                                                                     |  |  |  |  |  |  |
|      | E.g.: My order description                                                                           |  |  |  |  |  |  |
| 08   | Description: Expiry date of the payment order. Cannot be before the current date and may not         |  |  |  |  |  |  |
|      | exceed 90 days. If this parameter is not sent, the value defined in the shop configuration will      |  |  |  |  |  |  |
|      | be applied (Settings > Shop menu, Configuration (ab).                                                |  |  |  |  |  |  |
|      | Uested Payment Page aquivalent: N/A                                                                  |  |  |  |  |  |  |
|      | Posteu Payment Page equivalent: N/A                                                                  |  |  |  |  |  |  |
|      | $\mathbf{E} = \mathbf{r} \cdot 20210602$                                                             |  |  |  |  |  |  |
| 00   | E.g. 20210005                                                                                        |  |  |  |  |  |  |
| 09   | be the perceptage to be applied (19.6 for 19.6%)                                                     |  |  |  |  |  |  |
|      | Type: NUMERIC   Length: 4   Ontional                                                                 |  |  |  |  |  |  |
|      | Hosted Dayment Form equivalent: vads tax rate                                                        |  |  |  |  |  |  |
|      | REST API equivalent: tavRate                                                                         |  |  |  |  |  |  |
|      | Fg · 19.6                                                                                            |  |  |  |  |  |  |
| 10   | Description: Merchant preference regarding 3DS authentication. If the field is sent empty, the       |  |  |  |  |  |  |
| 10   | "NO PREFERENCE" value is applied by default.                                                         |  |  |  |  |  |  |
|      | Type: VARCHAR   Length: 32   Optional                                                                |  |  |  |  |  |  |
|      | Hosted Payment Form equivalent: vads threeds mpi                                                     |  |  |  |  |  |  |
|      | REST API equivalent: strongAuthentication                                                            |  |  |  |  |  |  |
|      | Possible values:                                                                                     |  |  |  |  |  |  |
|      | ERICTIONIESS: Authentication request without haver interaction                                       |  |  |  |  |  |  |
|      | NO DEFEDENCE: Transfer to the conditioner                                                            |  |  |  |  |  |  |
|      | • NO_PREFERENCE: Transfer to the card issuer.                                                        |  |  |  |  |  |  |
|      | CHALLENGE_REQUESTED: Authentication request with buyer interaction.                                  |  |  |  |  |  |  |
|      | CHALLENGE_MANDATE: Authentication request with buyer interaction for regulatory                      |  |  |  |  |  |  |
|      | reasons.                                                                                             |  |  |  |  |  |  |
|      | E.g.: NO_PREFERENCE                                                                                  |  |  |  |  |  |  |
| 11   | Description: Using the data collection form. This field must be set to <b>true</b> , if transmitted. |  |  |  |  |  |  |
|      | Type: BOOLEAN   Length: 1   Optional                                                                 |  |  |  |  |  |  |
|      | Hosted Payment Page equivalent: N/A                                                                  |  |  |  |  |  |  |
|      | REST API equivalent: dataCollectionForm                                                              |  |  |  |  |  |  |
|      | E.g.: true                                                                                           |  |  |  |  |  |  |

#### File samples

• basic example:

```
01;12345678;TEST;INVOICE
PAYMENT;CX-1254;3000;978;;;;;;;
```

#### • advanced example:

```
01;12345678;TEST;INVOICE
PAYMENT;CX-1254;3000;978;sample@example.net;0;My Order Description;20210603;;NO_PREFERENCE;
```

Download the sample pack: *https://scelliuspaiement.labanquepostale.fr/doc/files/samples/sample-files.zip*.

You will find sample files in the INVOICE folder.

- 1. In your Merchant Back Office, go to the following menu: Management > Payment orders.
- 2. Click Import, then Invoice payment orders.

| Payment orders |    |                |          |                            |       |               |    |                  |    |                        |             |              |
|----------------|----|----------------|----------|----------------------------|-------|---------------|----|------------------|----|------------------------|-------------|--------------|
| 🔕 Add 🗸        | Tr | ansaction deta | il   📝 ( | Change the order   🙀 Resen | t   🚦 | Change the da | te | 🔀 Cancel the ord | er | 🌾 Reactivate the order | Create from | 🌄 Import 🗸   |
| Туре           | -  | Shop           | -        | Merchant order ref.        | -     | Amount        | -  | Currency         | Ŧ  | Exp. date              | *           | Order status |
|                |    |                |          |                            |       |               |    |                  |    |                        |             |              |

- 3. Select the shop with which you wish to create the payment order.
- **4.** Two actions are available:
  - Control file format.

This option allows to control the structure and the file content.

In case of error, a report appears indicating the detected error and the line that contains it.

If the file is valid, a new window will prompt you to import the file.

• Import a file.

This option allows to control the structure and the file content and then create payment orders based on the file content.

In case of error, a report appears indicating the detected error and the line that contains it.

If the file is valid, a confirmation message is displayed. If you confirm the import, the payment orders are created.

The tables below present the different types of errors related to the invoice payment orders.

• Errors in the **Header record** line

| Error message            | Description                                                                                                    |
|--------------------------|----------------------------------------------------------------------------------------------------|
| Incorrect header         | The first line of the file must be presented as follows <b>"01;shopId;MODE;INVOICE</b> ".                                                                                                    |
| Incorrect header version | The first field of the header must be set to <b>"01"</b> .                                                                                                    |
| Wrong Shop ID            | The Shop ID must contain 8 digits and must correspond to the Shop selected for the file import.                                                                                                    |
| Incorrect mode           | Two possible values: "TEST" or "PRODUCTION".<br>Via the test "TEST payment orders" menu you<br>cannot send the PRODUCTION value.<br>Via the "Payment orders" menu you cannot send<br>the TEST value. |
| Incorrect channel        | The channel must be set to "INVOICE".                                                                                                    |

#### • Errors in the **Detail record** line

| Error message              | Description                                                             |  |  |
|----------------------------|-------------------------------------------------------------------------|--|--|
| Wrong number of parameters | This message is returned in the following cases:                        |  |  |
|                            | The line is empty                                                       |  |  |
|                            | <ul> <li>One or several parameters are missing from the line</li> </ul> |  |  |

| Error message                           | Description                                                                                        |  |  |
|-----------------------------------------|----------------------------------------------------------------------------------------------------|--|--|
|                                         | There is one or several extra parameters on the line                                               |  |  |
| Invalid action                          | Only the <b>PAYMENT</b> value is authorized for an invoice payment order.                          |  |  |
| Invalid reference                       | The invoice reference cannot be empty and must not exceed 64 characters.                           |  |  |
| Duplicate invoice reference in the file | An invoice payment order already exists with this reference.                                       |  |  |
| Missing amount                          | The amount cannot be sent empty.                                                                   |  |  |
| Invalid amount                          | The amount must be higher than 0 and must be expressed in the smallest unit of the currency.       |  |  |
| Missing currency                        | The currency cannot be sent empty.                                                                 |  |  |
| Incorrect Currency                      | The transmitted value must correspond to the ISO 4217 code (numeric code) of the company currency. |  |  |
| Invalid e-mail                          | The transmitted e-mail address does not match the expected format.                                 |  |  |
| Invalid validation mode                 | Possible values: <b>0</b> or <b>1</b> .                                                            |  |  |
| Invalid expiry date                     | Cannot be before the current date and may not exceed 90 days.                                      |  |  |
| Invalid VAT rate                        | The transmitted VAT rate does not match the expected format.                                       |  |  |
| Invalid 3DS preference                  | Possible values are                                                                                |  |  |
|                                         | FRICTIONLESS                                                                                       |  |  |
|                                         | NO_PREFERENCE                                                                                      |  |  |
|                                         | CHALLENGE REQUESTED                                                                                |  |  |
|                                         | CHALLENGE_MANDATE                                                                                  |  |  |

# 4. OBTAINING HELP

Looking for help? Check our FAQ on our website

https://scelliuspaiement.labanquepostale.fr/doc/en-EN/faq/sitemap.html

For any technical inquiries or if you need any help, contact *technical support*.

In view of facilitating the processing of your requests, please specify your shop ID (an 8-digit number) in your query

This information is available in the "registration of your shop" e-mail or in the Merchant Back Office (Settings > Shop > Configuration).

# 5.1. List of supported currencies

| Currency                | ISO 4217 encoding | Number of digits after<br>the decimal point |  |  |
|-------------------------|-------------------|---------------------------------------------|--|--|
| Australian Dollar (AUD) | 036               | 2                                           |  |  |
| Canadian Dollar (CAD)   | 124               | 2                                           |  |  |
| Czech Crown (CZK)       | 203               | 2                                           |  |  |
| Danish Crown (DKK)      | 208               | 2                                           |  |  |
| Hong Kong Dollar (HKD)  | 344               | 2                                           |  |  |
| Indian Rupee (INR)      | 356               | 2                                           |  |  |
| Indonesian Rupiah (IDR) | 360               | 2                                           |  |  |
| Japanese Yen (JPY)      | 392               | 0                                           |  |  |
| South Korean Won (KRW)  | 410               | 0                                           |  |  |
| Kuwaiti Dinar (KWD)     | 414               | 3                                           |  |  |
| Malaysian Ringgit (MYR) | 458               | 2                                           |  |  |
| Mexican Peso (MXN)      | 484               | 2                                           |  |  |
| Norwegian Crown (NOK)   | 578               | 2                                           |  |  |
| Russian Ruble (RUB)     | 643               | 2                                           |  |  |
| Singapore Dollar (SGD)  | 702               | 2                                           |  |  |
| Swedish Crown (SEK)     | 752               | 2                                           |  |  |
| Swiss Franc (CHF)       | 756               | 2                                           |  |  |
| Thai Baht (THB)         | 764               | 2                                           |  |  |
| Pound Sterling (GBP)    | 826               | 2                                           |  |  |
| US Dollar (USD)         | 840               | 2                                           |  |  |
| Taiwan New Dollar (TWD) | 901               | 2                                           |  |  |
| Romanian Leu (RON)      | 946               | 2                                           |  |  |
| New Turkish Lira (TRY)  | 949               | 2                                           |  |  |
| CFA Franc (XOF)         | 952               | 0                                           |  |  |
| Euro (EUR)              | 978               | 2                                           |  |  |
| Polish Zloty (PLN)      | 985               | 2                                           |  |  |
| Brazilian Real (BRL)    | 986               | 2                                           |  |  |